## Tips for Creating a Simple Holiday Letter Using Microsoft Word 2007

\*\*\*\*\*\*\*\*\*

### Creating the "Stationery"

You can either purchase festive paper to print on or you can create your own stationery by using one of Microsoft's online templates. You must be connected to the Internet to access these free templates. Keep in mind that if you choose to design your own paper, printing can expend quite a bit of colored ink.

*Tip for beginners: "Click" = one left mouse click. "Double-click" = two quick left mouse clicks.* 

To download a template from Microsoft Online

Open Microsoft Word.

Click on the Office Button (upper left of the screen):

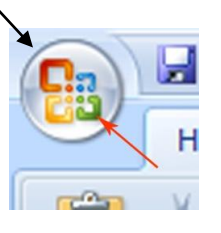

Click these links: **New – Stationery and Specialty Paper – Seasonal and Holiday Stationery**. Once you have chosen a template, double-click to download your choice into your document.

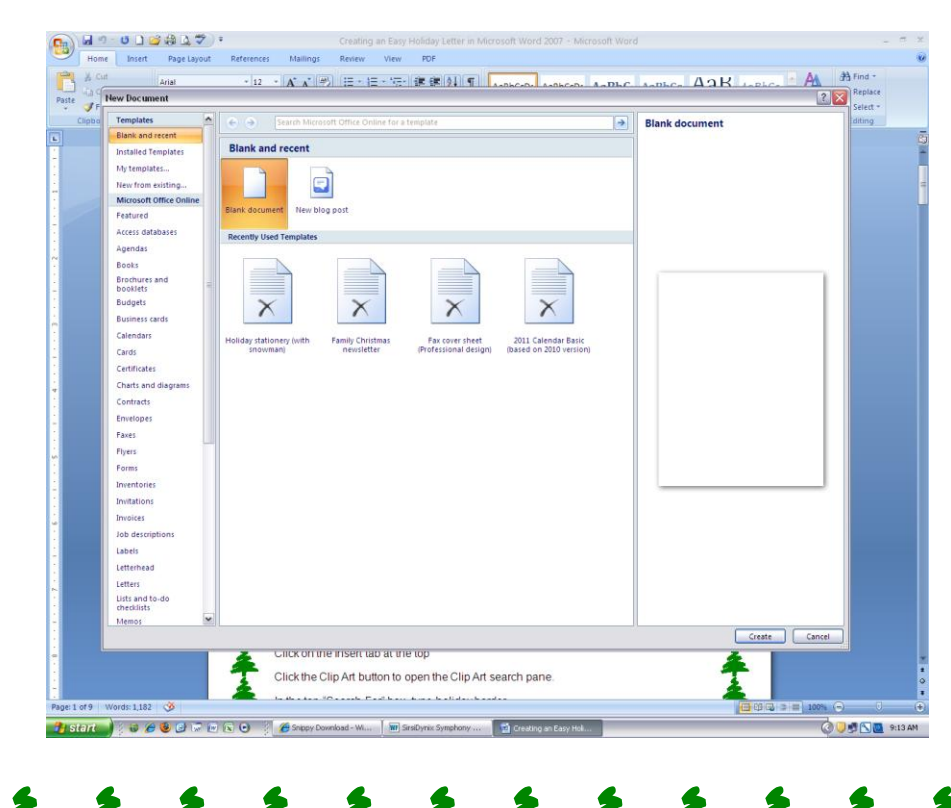

Using a simple border instead of downloading a template Open a blank Word document. Click the **Page Layout** tab, then **Page Borders- Art** (choose) **OK** 

\*\*\*\*\*\*\*\*\*

|                  |                     |           | /                                                        |       |
|------------------|---------------------|-----------|----------------------------------------------------------|-------|
| Borders and Shad | ing                 | /         |                                                          | ? ×   |
| Borders Page Bor | der Shading         |           |                                                          |       |
| Setting:         | Style:              | Preview – | lick on diagram below or use<br>buttons to apply borders |       |
| Вох              |                     |           |                                                          |       |
| Sh <u>a</u> dow  | 🖌                   |           |                                                          |       |
| 3-р              | Color:<br>Automatic |           |                                                          |       |
| Custom           | Midth:<br>31 pt     | Apply to: |                                                          |       |
|                  | Art:                | Whole do  | cument Qptic                                             | vns   |
| Horizontal Line  |                     |           | ок с                                                     | ancel |

#### Using a Clipart Border

Microsoft Word comes with some standard clipart borders that you can import into your document, size and use to create stationery.

Open a blank Word document.

Click on the **Insert** tab at the top.

Click the Clip Art button to open the Clip Art search pane on the right side.

In the top "**Search For**" box, type *holiday border*. Some results are complete borders and some are pieces.

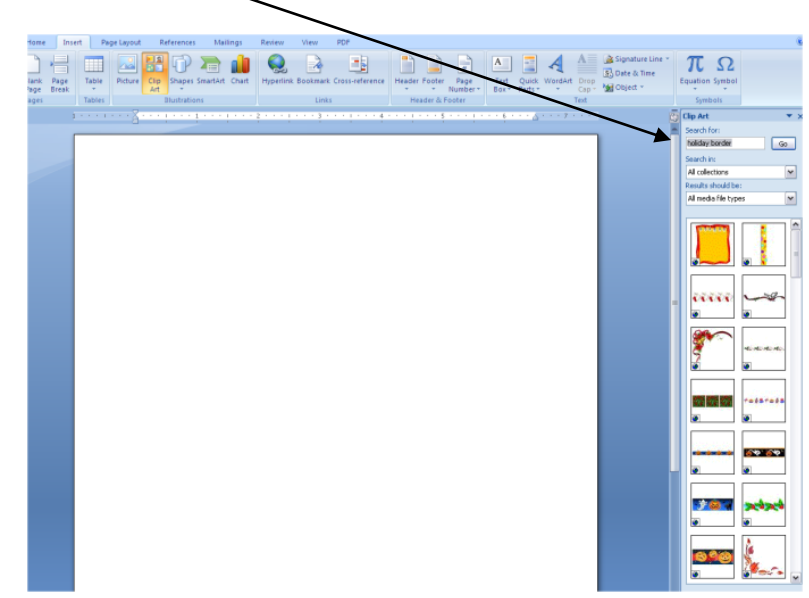

Double click on border selections to insert; size, copy, stretch if necessary.

\*\*\*\*\*\*\*

## Inserting a Photograph

221

#### How to Insert a Picture

Make sure your picture has been saved onto your computer.

Click to place the insertion point at the location in the document where you want to insert the picture. **NOTE**: The picture will be inserted with the bottom left corner positioned where you place the insertion point.

On the Insert menu, mouse over Picture, and then click Insert Picture From File.

| Home Inse                | rt Pag | je Layout     | Re          | ferences | Mail     | ings  |
|--------------------------|--------|---------------|-------------|----------|----------|-------|
| Blank Page<br>Page Break | Table  | Picture       | Clip<br>Art | Shapes   | SmartArt | Chart |
| Pages                    | Tables | Illustrations |             |          |          |       |

Browse to the folder that contains the picture that you want, click the picture file, and then click **Insert** button.

Click the inserted picture to get a border around it, and then drag the sizing handles (dots at the corners) to resize the picture, if necessary. Drag the rotation handle (at the top) to rotate the picture, if necessary.

Click on the picture and use the tools on the Picture toolbar (at the top of the screen) to modify the attributes of the picture.

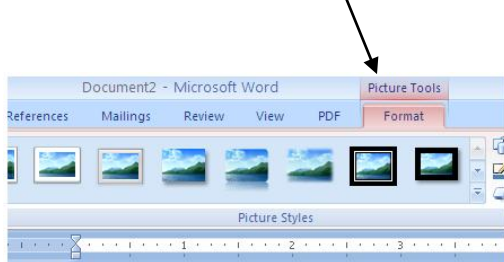

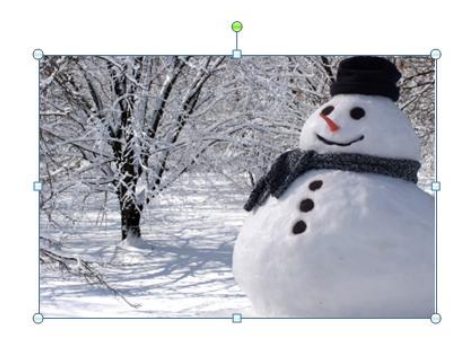

### How to Modify Picture Position and Text Wrapping

To Format Picture Position:

Click on the picture and on the top Picture Tools menu, click the Format Tab. Click **Picture Position** for a drop down menu.

\*\*\*\*\*\*\*\*

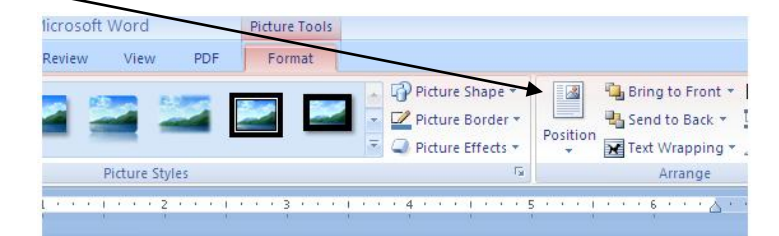

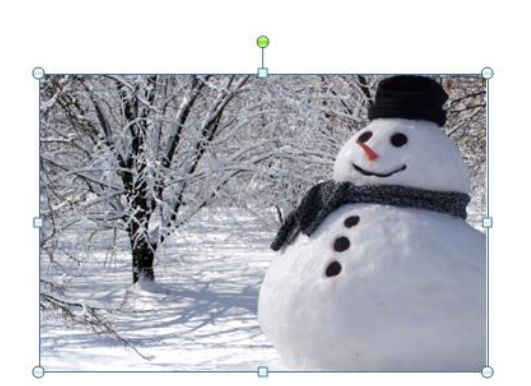

Select the horizontal and vertical positioning that you want (mouse over each icon to see what positioning looks like), then click to select the option that you want. For more advanced options and text wrapping styles, click the **More Layout Options** bar at the bottom.

# Fonts and Colors

You can set up fonts and colors before you begin, or adjust them after you have added text. To change fonts and/or colors of your text, highlight the text you want to change and from the home tab on top, choose your Font, **Font Size**, and **Color** and any other effects that you want to use (**Bold**, *Italic*, <u>Underline</u>).

Creating a Mailing List and Using Mail Merge to Print Personalized Letters and/or Mailing Labels

\*\*\*\*\*

The **Step By Step Mail Merge Wizard** (under the top **Mailings** tab) will walk you through the process of creating your list of names and addresses and then merging the list to the letters, envelopes and/or labels.

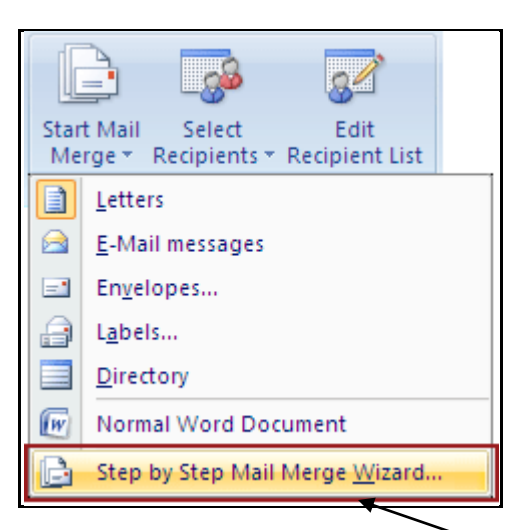

After clicking **Step by Step Mail Merge Wizard**, choose *Letters* from the right side pane to create personalized letters to your list of friends and family or choose *Envelopes* or *Labels* to print for mailing.

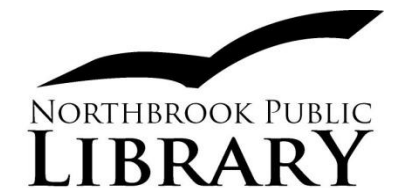

1201 Cedar Lane Northbrook, IL 60062 (847) 272-6224 www.northbrook.info nbkref@northbrook.info

\*\*\*\*\*\*

LS, 12/11